# LAB05 Configuração de uma Firewall Network Address Translation (NAT)

# A. Filtragem do tráfego de saída (output)

Neste exercício vai-se configurar o programa iptables de forma a <u>não autorizar</u> o acesso à porta HTTP (80) e HTTPS (443) do servidor www.ualg.pt

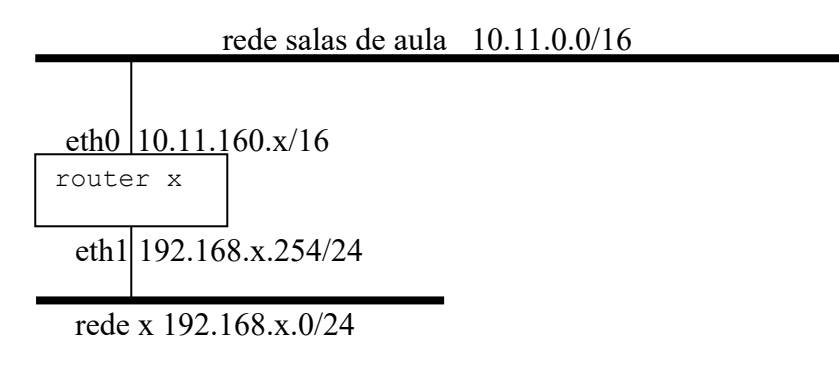

- 1. Configura a placa de rede eth1 do router (a placa eth0 já está configurada)
- #ifconfig eth1\_\_\_\_\_

2. Verifica a configuração das placas de rede eth0 e eth1 do router #ifconfig

3. Verifica a configuração da tabela de routing do router # route -n

- 4. Verifica que NÃO existem das regras de filtragem activas no router #iptables -L
- 5. Verifica com o browser chromium (é o open source chrome) se podes aceder ao site www.ualg.pt.

#apt-get install chromium-browser #ln -s /usr/bin/chromium-browser /usr/bin/chrome #chrome --no-sandbox www.ualg.pt

Podes?\_\_\_\_\_ deves poder...

6. Escreve o comando:

| Numero: | Nome |
|---------|------|
|         |      |

#apt-get install dnsutils #nslookup www.ualg.pt #iptables -A OUTPUT -d \_\_\_\_.\_\_/32 -p tcp --dport 80 -j DROP #iptables -A OUTPUT -d \_\_\_\_.\_\_/32 -p tcp --dport 443 -j DROP

- 7. Faz reload da página web (limpa o cache ou usa uma janela anónima). E agora ainda podes aceder?
- 8. Faz flush (apaga) estas regras: #iptables -F
- 9. Escreve agora uma regra para impedir o acesso ao site web fct.ualq.pt

```
#nslookup fct.ualg.pt
#iptables
#iptables _____
```

Verifica com o browser que não consegues aceder). Podes?

- 10. Escreve agora um conjunto de regras que permitam APENAS dar acesso
  - ao servidor smtp.ualg.pt e a qualquer porta deste servidor.

| #nslookup | smtp.ualg. | pt |
|-----------|------------|----|
| #iptables | -P OUTPUT  |    |
| #iptables | -A OUTPUT  |    |
| #iptables | -A OUTPUT  |    |

11. Faz uma listagem das regras, e verifica (ping) que só consegues chegar a esta máquina e a mais nenhuma outra:

#iptables -L #ping 193.136.224.139 Obtens resposta? deves conseguir... #ping 193.136.224.140 Obtens resposta? \_\_\_\_\_ deves conseguir... #ping 193.136.224.33 Obtens resposta?\_\_\_\_\_ não deves conseguir...

#### В. Filtragem do tráfego de entrada (input)

Neste exercício vai-se configurar a firewall de forma a não permitir a entrada na porta ssh (porta 22) do router.

```
12. Verifica que o servidor se encontra activo (porta 22 está aberta)
#netstat -anp | grep sshd
```

13. Pede ao grupo do lado (router y) para fazer ssh para o teu router (router). Router y# ssh root@10.11.160.x

Consegues?\_\_\_\_\_ deves conseguir...

14. Instala as regras de filtragem que impedem o router do grupo do lado de aceder à porta ssh do teu router

```
#iptables -F
#iptables -P INPUT ACCEPT
#iptables -P OUTPUT ACCEPT
#iptables -A INPUT -s _____ -d ____ -p ___ --dport _____
-j____
```

15. Pede novamente ao grupo do lado para fazer ssh para o teu router. Consegues? \_\_\_\_\_ não deves conseguir...

### C. Filtragem do tráfego de passagem (forward)

Considera a seguinte rede:

rede salas de aula 10.11.0.0/16 eth0 10.11.160.x router eth1 192.168.x.254 rede x 192.168.x.0/24 PC x eth0 192.168.x.1

16. Escreve um conjunto de regras que <u>apenas</u> deixem passar o tráfego proveniente da rede 192.168.x.0/24 com destino ao IP 10.11.160.1 porta tcp 80 (e obviamente também o tráfego de resposta!)

| #iptables | -P | INPUT      |   |    |    |       |    |
|-----------|----|------------|---|----|----|-------|----|
| #iptables | -P | OUTPUT     |   |    |    |       |    |
| #iptables | -P | FORWARD    |   |    |    |       |    |
| #iptables | -A | FORWARD -s | S | -d | -p | dport | -j |
| #iptables | -A | FORWARD -s | S | -d | -p | sport | j  |

## D. Network Address Translation (NAT)

A rede 192.16.8.x.0/24 é uma rede local, apenas conhecida pelo router e <u>desconhecida dos</u> <u>outros routers</u>. Como viste na LAB04 é necessário actualizar as tabelas de routing de todos os routers na rede 10.11.0.0/16 para eles saberem que a rede 192.168.x.0/24 existe e há um router que dá acesso para essa rede.

Se nada for feito na tabela de routing do router, um portátil na rede 192.16.8.x.0/24 quando envia tráfego para a rede 10.11.0.0/16 não recebe a resposta.

Também um portátil na rede 192.16.8.x.0/24 não consegue enviar tráfego para a Internet. A <u>única</u> alternativa quando se liga uma rede com endereços privados à Internet é Network Address Translation (NAT).

- 17. Utiliza o teu portátil. Configura a interface de rede no portátil com
  - IP estático: 192.168.x.1/24
  - gateway: 192.168.x.254
  - servidor de DNS: 10.10.22.228

18. Verifica a configuração da placa de rede do teu portátil

[Windows]c:\>ipconfig /all

19. Verifica a configuração da tabela de routing do teu portátil

[Windows]c: \>route PRINT -4

20. Do teu portátil faz ping para qualquer router na sala (mas não o teu!). Por exemplo [Windows]c:\> ping 10.11.160.15 Faz ping a um servidor web na Internet: Por exemplo [Windows]c:\> ping www.google.pt

Há resposta? \_\_\_\_\_. Porquê? \_\_\_\_\_

```
21. Configura agora o router (server x) para fazer NAT a todo o tráfego proveniente da rede
local
#iptables -F
#iptables -P INPUT ACCEPT
#iptables -P FORWARD ACCEPT
#iptables -P OUTPUT ACCEPT
#iptables -A POSTROUTING -t nat -o eth0 -j MASQUERADE
#iptables -L -t nat
```

22. Activa a função de router no kernel
# echo 1 > /proc/sys/net/ipv4/ip\_forward

23. Instala no router o programa de monitorização de tráfego iptraf #apt-get install iptraf 24. Numa shell arranca o programa iptraf e monitoriza o tráfego na placa eth0 e eth1 (**IP traffic monitor > all interfaces**)

#iptraf

25. A partir do teu portátil faz ping novamente para qualquer PC na sala 160 sala (mas não o teu!). Por exemplo

[Windows]c:\> ping 10.11.160.15

Sucesso? \_\_\_\_\_. Verifica com o programa iptraf que os pings estão a sair para a rede das salas de aula (placa eth0) **tendo como origem o IP do router**. Completa a tabela:

interface eth1:IP origem: \_\_\_\_\_ Interface eth0:IP origem: \_\_\_\_\_ IP destino: \_\_\_\_\_ IP destino: \_\_\_\_\_

26. A partir do teu portatil faz uma sessão web com o browser (chrome, edge, firefox,...) para **www.google.pt** 

Verifica com o programa iptraf que a ligação na rede interna (interface eth1) está a sair tendo como origem o IP do PC x, mas a mesma ligação na rede da sala de aula (interface eth0) está a sair tendo com origem o IP do router.

NOTA: o iptraf está a registar muito tráfego? Podes sempre "congelar" o display com CTRL-S e "descongelar" o display com CTRL-Q...

Completa a tabela:

interface eth1:IP origem: \_\_\_\_\_ porta\_\_\_\_ interface eth0:IP origem: \_\_\_\_\_ porta\_\_\_\_ IP destino: \_\_\_\_\_ porta\_\_\_\_ IP destino: \_\_\_\_\_ porta\_\_\_\_

Termina aqui este laboratório. Faz "reboot" ao router